## 무선 호리패드 for Steam -Staem 상에서의 컨트롤러 커스터마이징 방법-

## 처음으로

무선 호리패드 for Steam의 후면 모드 전환 스위치를 Steam 모드로 전환해 주세요. Steam을 최신 버전으로 업데이트 해주세요. 게임마다 사용할 수 있는 기능과 사용할 수 없는 기능이 있습니다. 지원되는 기능인지 확인 부탁드립니다.

【순서 1】왼쪽 위의 메뉴 바에서 「라이브러리」를 선택해, 「게임명」위에서 오른쪽 클릭합니다. 「속성」을 선택합니다.

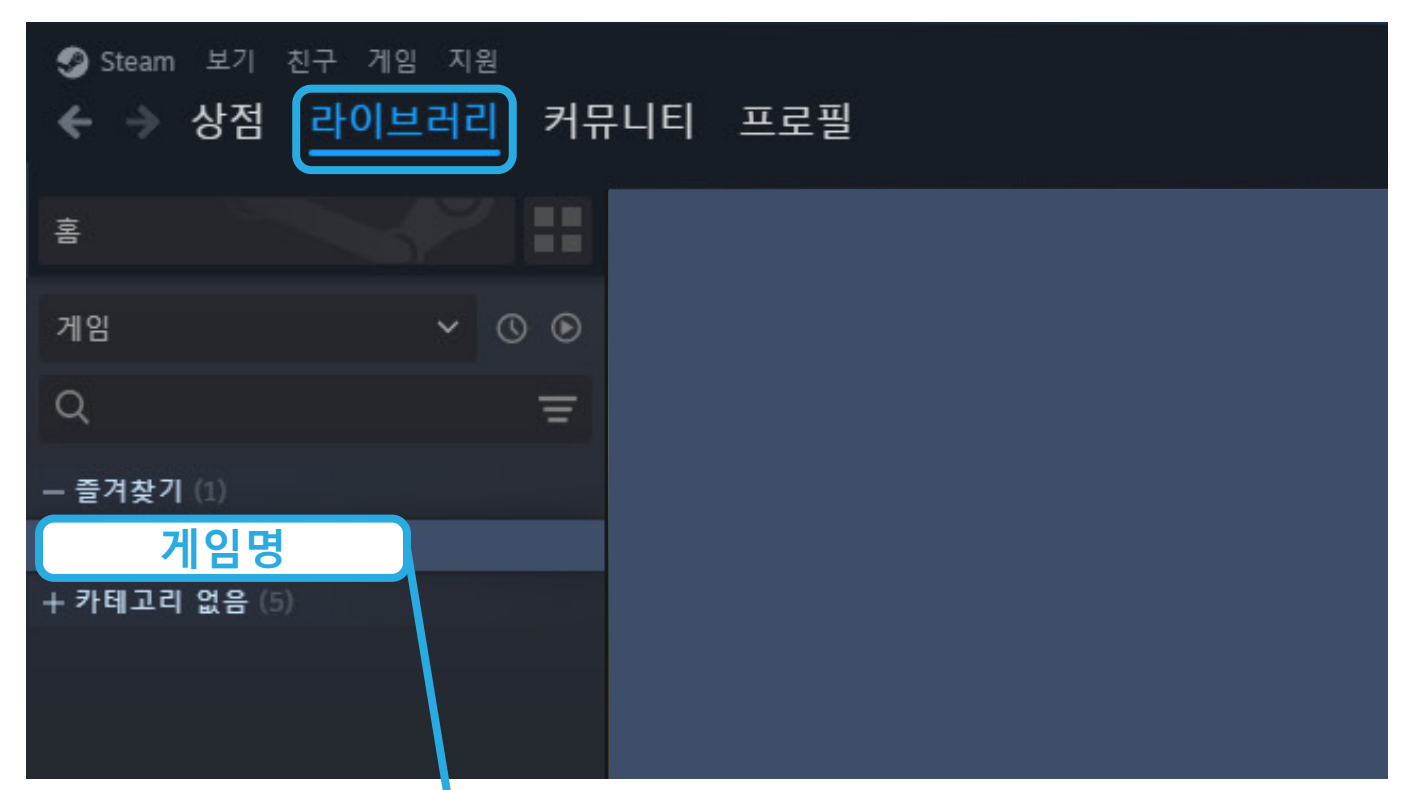

| - 즐겨찾기 (1) |           |   |  |  |
|------------|-----------|---|--|--|
| _          | ▶ 플레이     |   |  |  |
| +          | 즐겨찾기에서 제거 |   |  |  |
|            | 추가        | > |  |  |
|            | 관리        | > |  |  |
|            | 속성        |   |  |  |

【순서 2】 「컨트롤러」를 열어, 「Steam 입력을 유효하게 한다」가 되어 있지 않은 경우는 「Steam INPUT 사용」를 선택합니다.

|        | 컨트롤러                                                                   | —                     | × |
|--------|------------------------------------------------------------------------|-----------------------|---|
| 일반     | Steam Input을 사용하면 모든 컨트롤러를 Steam 게임에서 사용할 수 있으며 컨트롤러를 재구성<br>할 수 있습니다. |                       |   |
| 업데이트   | 자세한 내용을 보거나 컨트롤러를 다시 매핑하려면 <u>컨트롤러 구성기</u> 를 사용하세요.                    |                       |   |
| 설치된 파일 | Forza Horizon 5 덮어쓰기 Steam Input 사용 🗸                                  |                       |   |
| 베타     | (변경하려면 게임 다시 시작 필요)                                                    |                       |   |
| 컨트롤러   | Steam Input 상태:                                                        |                       |   |
| DLC    | Xbox 컨트롤러                                                              | <b>사용함</b> , 게임별 덮어쓰기 |   |
| 공개 설정  | PlayStation                                                            | <b>사용함</b> , 게임별 덮어쓰기 |   |
|        | Nintendo Switch                                                        | <b>사용함</b> , 게임별 덮어쓰기 |   |
|        | 일반 컨트롤러                                                                | <b>사용함</b> , 게임별 덮어쓰기 |   |
|        | <ul> <li>Steam Controller</li> </ul>                                   | <b>사용함</b> , 항상 필수    |   |
|        | Remote Play                                                            | <b>사용함</b> , 항상 필수    |   |
|        |                                                                        |                       |   |
|        |                                                                        |                       |   |
|        |                                                                        |                       |   |
|        |                                                                        |                       |   |

## 컨트롤러 커스터마이즈법

【순서 1】위의 메뉴 바에서「라이브러리」를 선택해,「게임명」위에서 오른쪽 클릭합니다. 「관리」를 선택해「컨트롤러 레이아웃」을 선택합니다.

| — 즐겨찾기 (1) |                |  |  |
|------------|----------------|--|--|
| ▶ 플레이      |                |  |  |
| 즐겨찾기에서 제거  |                |  |  |
| 추가 >       |                |  |  |
| 관리 >       | 바탕 화면 바로 가기 추가 |  |  |
| 속성         | 컨트롤러 레이아웃      |  |  |
|            | 로컬 파일 탐색       |  |  |
|            | 숨기기            |  |  |
|            | 비공개            |  |  |
|            | 설치 제거          |  |  |

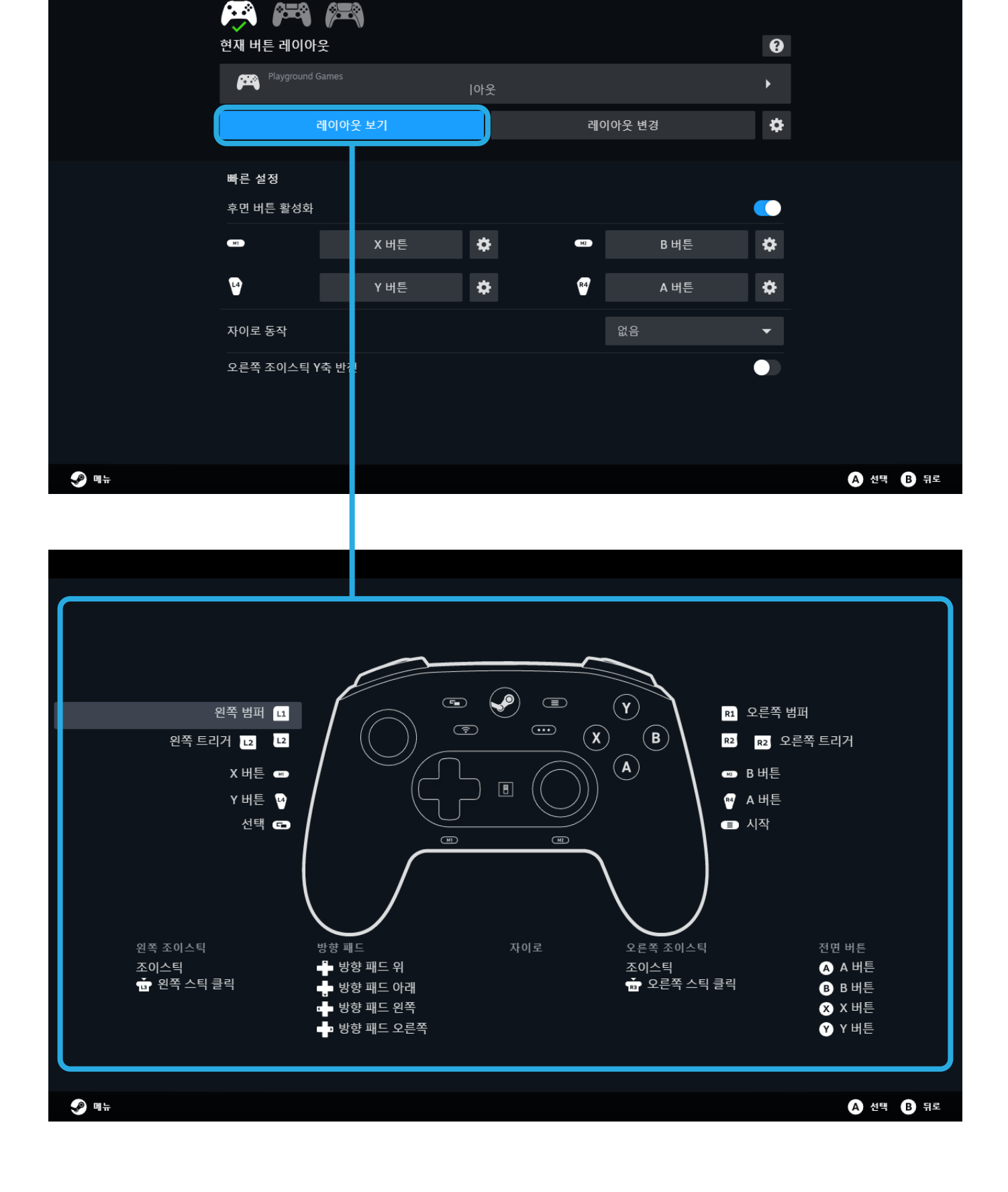

【순서 2】 「컨트롤러 설정」화면이 표시됩니다. 「레이아웃을 보기」로 현재의 레이아웃이 표시됩니다.

컨트롤러 지원 정보

이 게임은 다음 컨트롤러 모델을 완전히 지원합니다.

【순서 3】「레이아웃을 변경」으로 어사인(버튼의 할당) 설정, 연사 버튼의 설정 할당 등의 커스터마이즈를 할 수 있습니다.

|             | 컨트롤리 지원 정보<br>이 게임은 다음 컨트롤리<br>한 아제 비른 레이아 | 모멸을 완전히 지원합니다. |    |      |      | Ø    |           |
|-------------|--------------------------------------------|----------------|----|------|------|------|-----------|
|             | Playground                                 |                |    |      |      | •    |           |
|             |                                            | 레이아웃 보기        |    | 레이아웃 | 은 변경 | \$   |           |
|             | 빠른 설정                                      |                |    |      |      |      |           |
|             | 후면 버튼 활성화                                  | X 버튼           | ¢  | MZ   | B 버튼 | *    |           |
|             | L4                                         | Y버튼            | \$ | R4   | A 버튼 | \$   |           |
|             | 자이로 동작                                     |                |    |      |      | -    |           |
|             | 오른쪽 조이스틱 '                                 | /축 반전          |    |      |      |      |           |
| <b>ም</b> 메뉴 |                                            |                |    |      |      |      | A 선택 B 뒤로 |
|             |                                            |                |    |      |      |      |           |
|             |                                            |                |    |      |      |      |           |
| ▲ 버튼<br>-   |                                            | 버튼             |    |      |      |      |           |
|             |                                            | 전면 버튼 동작       |    |      | 버튼 패 | ⊑ ▼  | ۵         |
| 🔽 조이스틱      |                                            | A              |    |      |      | A 버튼 | \$        |
| ·�· 자이로     |                                            | В              |    |      |      | B 버튼 | ¢         |
|             |                                            | $\otimes$      |    |      |      | X 버튼 | \$        |

| A 버튼    | 버튼       |                  |
|---------|----------|------------------|
| ● 방향 패드 | 전면 버튼 동작 | 버튼패드 🔽 🛱         |
| L2 트리거  |          |                  |
| 1 조이스틱  |          | A 버튼 🌣           |
| ↔ 자이로   | B        | в 버튼 🔅           |
|         | 8        | X 버튼             |
|         | Ŷ        | Y 버튼 🔅           |
|         | 범퍼       |                  |
|         | L1       | 왼쪽 범퍼            |
|         | R1       | 오른쪽 범퍼           |
|         | 백그립      |                  |
| ➡ 가상 메뉴 |          | X 버튼 🔅           |
| 🖪 동작 세트 |          | в 버튼 🌣           |
|         |          | ☞ 미리보기 ▲ 선택 B 뒤로 |

일러스트와 본품은 다소 다를 수 있습니다. 본 제품의 사양 및 외관은 개량을 위해 예고없이 변경되는 경우가 있습니다. ©2024 Valve Corporation. Steam, Steam Deck과 Steam 로고는 미국 및 기타 국가에서 등록된 Valve Corporation의 상표들입니다. 기타 모든 상표에 관한 권리는 각각의 권리 소유자에게 귀속됩니다.